iTICKET Cloud かんたん操作ガイド

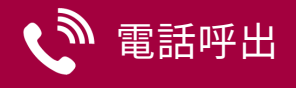

『 受診日当日 』の電話呼出機能です ( 自動音声 ) 。 <u>オンライン予約を利用され</u>ない患者様や、順番がきても来院されない患者様等の呼出にご活用いただけます。

### 状況表示エリア

#### 受付一覧の右端(図 👌)に

電話呼出の状況を表すアイコンが表示されます。

(表示されない場合:オプション画面で「電話呼出」設定を変更してください)

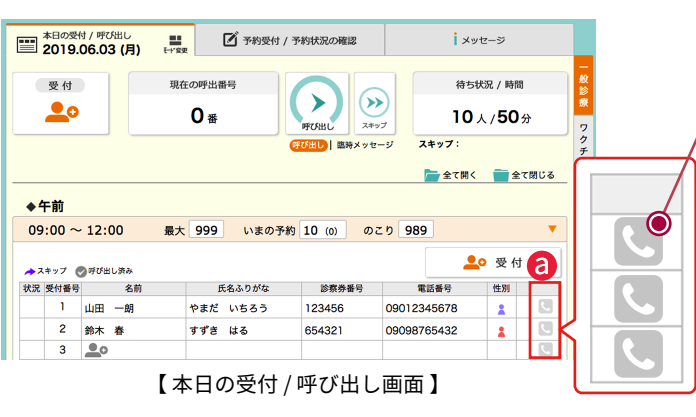

|          | アイコンの種類              |                                |  |  |  |  |  |
|----------|----------------------|--------------------------------|--|--|--|--|--|
| ۶.       | 設定なし                 | 電話呼出:設定なし【初期表示】                |  |  |  |  |  |
| <b>L</b> | <b>設定あり</b><br>(呼出前) | 電話呼出:設定あり                      |  |  |  |  |  |
| 0        | 呼出済み                 | 呼出終了(含:留守番電話)                  |  |  |  |  |  |
| ?        | 不在                   | 一定時間内に電話が繋がらなかった場合             |  |  |  |  |  |
| ×        | エラー                  | 電話がかけられなかった場合<br>(電話番号が存在しない等) |  |  |  |  |  |

## 電話呼出の流れ

### 設定

2

── 電話呼出をしたい患者様のアイコン 🕓 をクリックします。

設定画面が開きます。

【受診者情報がある場合、値がセットされています(変更可能)】

必要事項を入力し「設定する」ボタンで確定します。

| ■ 電話呼出-設定画面 | ×                                |
|-------------|----------------------------------|
|             | 6月3日(月) 09:00 ~ 12:00            |
| 受付番号        | 1                                |
| 診察券番号       | 123456<br>▶ <u>受診者情報を読み込む</u>    |
| 名前          | 山田一朗                             |
| 1 • 電話番号    | 09012345678                      |
| 2 ・呼出タイミング  | ○今すぐ<br>◆待ち人数が 3 人以下になった時点       |
|             | 設定する 閉じる                         |
| 1 電話番号(必須): | 呼出する電話番号                         |
| 2 呼出タイミング:  | 以下から選択<br>「今すぐ」/「待ち人数が○人以下になった時点 |
|             | ※「診察券番号」・「名前」の入力は任意              |
| 設定完了        |                                  |
| アイコンが 🕓 に   | こ変わります。                          |
|             |                                  |

3 電話呼出
1 の番号へ2のタイミングで電話呼出が行われます。
4 完了

アイコンが 🔿 に変わります。

# 呼出設定の「変更」・「解除」

順番予約編

設定を変更 (解除) したい患者様のアイコン <mark>く</mark>をクリックします。 ↓

変更画面が開きます。

•変更:内容を変更し、「変更する」ボタンをクリック

•解除:「電話呼出を解除する」 ボタンをクリック

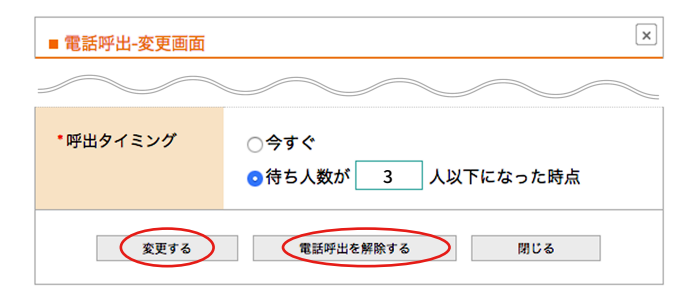

※「呼出タイミング」を「今すぐ」にしている場合は、変更 (解除) できません。

## 「不在」・「エラー」だった場合

アイコン (不在:? / エラー:× ) クリックで設定画面が開き 再度、呼出設定をすることが可能です。

※呼出済み(○)の場合も再度設定可能

## 呼出履歴

「電話呼出履歴」 画面で、月ごとに情報閲覧・データの CSV 出力ができます。

| アイチケットクリ                                                                                      | ニック(9                                                | 1999) [診療券番                                                                                | 号しる                                                                              | 统索                                                                | C                       | 🗿 管理                         | ⋺{╶∎                                                    | ]管理                      |            |
|-----------------------------------------------------------------------------------------------|------------------------------------------------------|--------------------------------------------------------------------------------------------|----------------------------------------------------------------------------------|-------------------------------------------------------------------|-------------------------|------------------------------|---------------------------------------------------------|--------------------------|------------|
| 📚 パンフレット                                                                                      |                                                      |                                                                                            |                                                                                  |                                                                   | <b>()</b> 電話呼出履歴        |                              |                                                         |                          |            |
|                                                                                               |                                                      | <<                                                                                         | 20:                                                                              | 16年 03月                                                           | >                       | ><br>>                       |                                                         | 今月                       | 一般診療       |
|                                                                                               |                                                      |                                                                                            |                                                                                  |                                                                   |                         |                              |                                                         |                          |            |
| 呼出成功数:                                                                                        | 180                                                  | 発信数合計<br>(内訳)(                                                                             | :185<br>) 呼出済み:                                                                  | 180 / <mark>?</mark> 不在                                           | :3/ <mark>×</mark> I    | :5-:2                        | CSV±5                                                   | h76                      | ワクチン       |
| 呼出成功数:<br>発信日                                                                                 | <b>180</b><br>時間                                     | 発信数合計<br>(内訳) (<br>業務名                                                                     | : 185<br>) 呼出済み :<br>時間帯名                                                        | 180 / <b>?</b> 不在<br>診察券番号                                        | :3/ XI                  | :ラー:2<br>氏名                  | CSV出力<br>電話番号                                           | hする<br>結果                | ワクチン接      |
| 呼出成功数:<br>発信日<br>2016.03.31 (木)                                                               | <b>180</b><br>時間<br>17:45                            | 発信数合計<br>(内訳)(<br>業務名<br>一般診療                                                              | :185<br>)呼出済み:<br>時間帯名<br>午後                                                     | 180/ <b>?</b> 不在<br>診察券番号<br>111111                               | :3/×エ                   | :ラー : 2<br>氏名<br>一明          | CSV出;<br>電話番号<br>X00000000X                             | hする<br>結果<br>〇           | ワクチン接種     |
| 呼出成功数:<br><u>発信日</u><br>2016.03.31(木)<br>2016.03.31(木)                                        | <b>180</b><br>時間<br>17:45<br>17:40                   | 発信数合計           (内訳)(           業務名           一般診療           一般診療                          | <ul> <li>: 185</li> <li>) 呼出済み:</li> <li>時間帯名</li> <li>午後</li> <li>午後</li> </ul> | 180 / <b>?</b> 不在<br>診察勞番号<br>1111111<br>222222                   | :3/×エ                   | :ラー:2<br>氏名<br>一朗            | CSV出力<br>電話番号<br>X00000000X<br>X00000000X               | hする<br>結果<br>〇           | ワクチン接種業    |
| 呼出成功数:<br><u>発信日</u><br>2016.03.31(木)<br>2016.03.31(木)<br>2016.03.31(木)                       | <b>180</b><br>時間<br>17:45<br>17:40<br>16:50          | <ul> <li>発信数合計<br/>(内訳)(</li> <li>業務名</li> <li>一般診療</li> <li>一般診療</li> <li>一般診療</li> </ul> | :185<br>)呼出済み:<br>時間帯名<br>午後<br>午後<br>午後                                         | 180 / ? 不在<br>診察券番号<br>111111<br>222222<br>3333333                | 3/×エ<br>山田 ·            | -ラ-:2<br>氏名<br>→朗<br>二郎      | CSV出<br>電話番号<br>X00000000X<br>X0000000X<br>X00000000X   | hする<br>結果<br>〇<br>〇<br>? | ワクチン接種業務。  |
| 呼出成功数:<br><u> 発信日</u><br>2016.03.31 (木)<br>2016.03.31 (木)<br>2016.03.31 (木)<br>2016.03.31 (木) | <b>180</b><br>時間<br>17:45<br>17:40<br>16:50<br>15:00 | 発信数合計<br>(内訳)(<br>業務名<br>一般診療<br>一般診療<br>一般診療<br>一般診療                                      | : 185<br>) 呼出済み:<br>時間帯名<br>午後<br>午後<br>午後<br>午後                                 | 180/ <b>?</b> 不在<br>珍奈券番号<br>111111<br>222222<br>333333<br>444444 | ·3/×エ<br>山田<br>山田<br>鈴木 | :ラ-:2<br>氏名<br>→明<br>二郎<br>春 | CSV进     電話番号     X00000000     X00000000     X00000000 | hする<br>結果<br>〇<br>〇<br>〇 | ワクチン接種 業務3 |